## Přidání akce do vlastního kalendáře

### Jednotlivé akce 1/2

Na farních stránkách v části Plánované akce si vyberu z farních akcí nebo mimofarních akcí

- 1) Vyberu akci co mě zajímá.
- 2) Vedle názvu akce kliknu na ikonu kalendáře.
- Pokud mám a používám Google kalendář, vyberu možnost: "Přidat do kalendáře". V opačném případě volím možnost "Stáhnout ics".
- 4) V případě Google kalendáře se rovnou otevře kalendář a je možné akci přidat.
- 5) V případě ics souboru je nutné stažený soubor otevřít. Následně vidím detail akce a tlačítkem "Přidat do kalendáře" a výběrem svého kalendáře jej přidám.

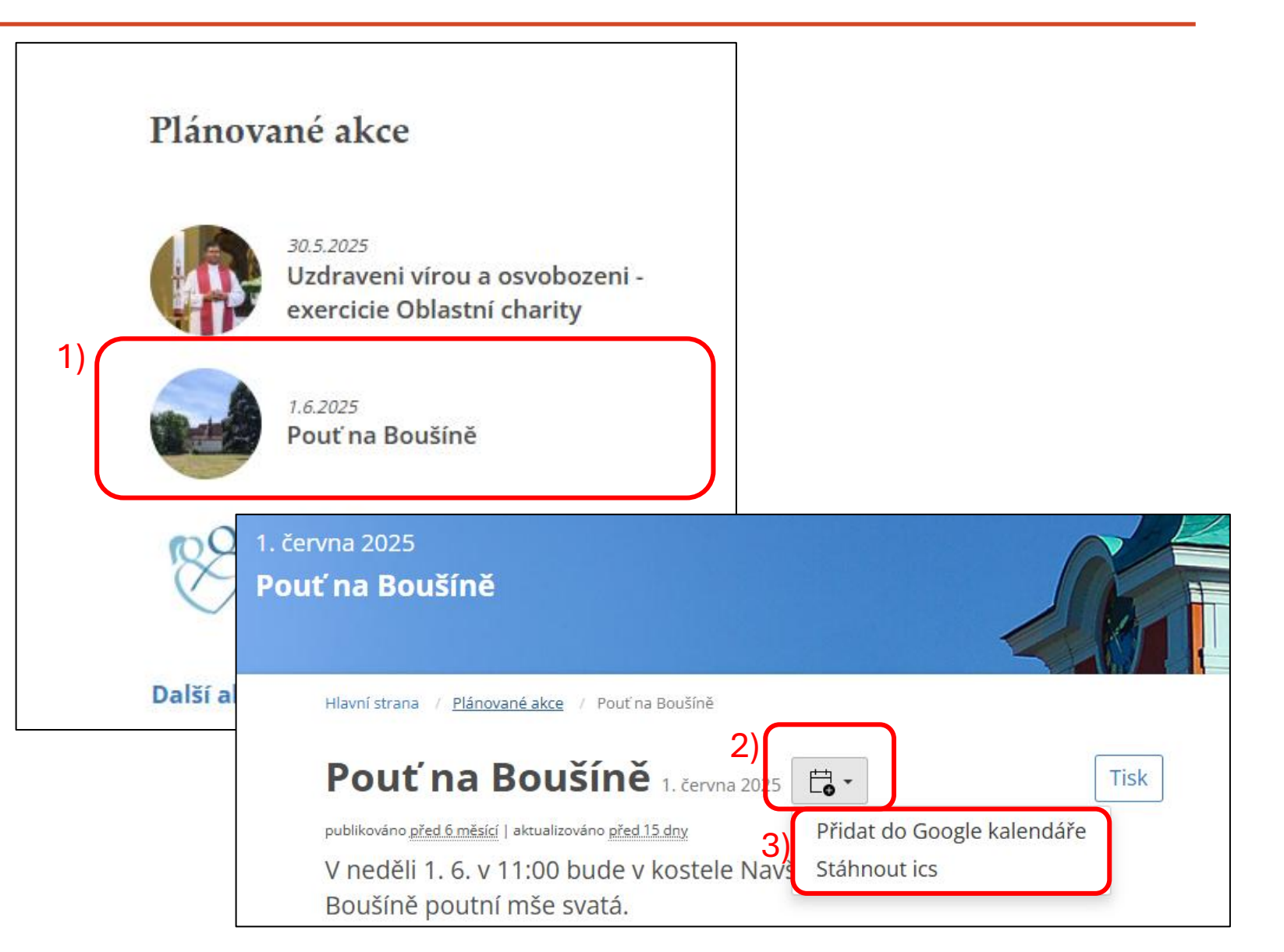

## Přidání akce do vlastního kalendáře

#### Jednotlivé akce 2/2

Na farních stránkách v části Plánované akce si vyberu z farních akcí nebo mimofarních akcí

- 1) Vyberu akci co mě zajímá.
- Vedle názvu akce kliknu na ikonu kalendáře.
- Pokud mám a používám Google kalendář, vyberu možnost: "Přidat do kalendáře". V opačném případě volím možnost "Stáhnout ics".
- 4) V případě Google kalendáře se rovnou otevře kalendář a je možné akci přidat.
- 5) V případě ics souboru je nutné stažený soubor otevřít. Následně vidím detail akce a tlačítkem "Přidat do kalendáře" a výběrem svého kalendáře jej přidám.

| Zruši   | t <b>4</b> )                                                | Uložit         | Podrobnosti                                                          | Hotovo  |
|---------|-------------------------------------------------------------|----------------|----------------------------------------------------------------------|---------|
|         | Pouť na Boušíně<br>Událost Úkol Pracovišt                   | ě Naroz        | Pouť na Boušíně<br>neděle 1. čvn 2025<br>od 11:00 do 12:00           |         |
| G       | Celodenní<br>neděle 8. 6.<br>neděle 8. 6.<br>Další možnosti | 11:00<br>12:00 | 10:00<br>11:00<br>Pouť na Boušíně<br>⊙ 11:00-12:00<br>12:00<br>13:00 |         |
|         | • Můj kalendář 😩 • Akce a                                   | aktivity 😤     | Upozornění                                                           | Žádné ≎ |
| De      | Přidat hosty                                                |                |                                                                      |         |
|         | Přidat videokonferenci                                      |                | 5) Přidat do kalendáře                                               |         |
| $\odot$ | Přidat místo                                                |                |                                                                      | ر       |

# Přidání akce do vlastního kalendáře

### Celý kalendář

Pokud chcete přidat všechny akce z farního 1) kalendáře, tak je potřeba otevřít tento odkaz:

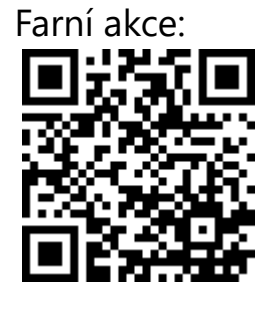

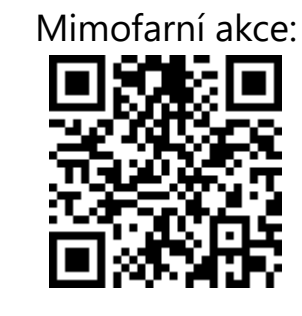

- Při otevření odkazu v telefonu iPhone se 2) zobrazí seznam všech akcí s možností přidání do kalendáře.
- V případě Android zařízení je nutné nejprve 3) soubor stáhnout, kliknout na něj a následně se zobrazí seznam akcí, které je možné přidat.
- Přidat lze všechny akce najednou nebo si v 4) seznamu všech akcí, po otevření ics souboru, vybrat pouze nějaké, které je možné po jedné přidat.

| Hotovo 🖞 41 událostí<br>2       | Přidat vše                 | ~                    | Soubor I                   |
|---------------------------------|----------------------------|----------------------|----------------------------|
| ČTVRTEK 1.5.                    |                            | <sup>kvě</sup><br>1  | Pouť ve Lho<br>10:00–11:00 |
| Poutní mše svatá v kapli svatéh | <b>o Jo 10:00</b><br>11:00 |                      | Poutni mše<br>10:00–11:00  |
| Pouť ve Lhotě                   | <b>10:00</b><br>11:00      | kvě<br>8             | Farní pouť                 |
| ČTVRTEK 8.5.                    |                            |                      | 10:30-11:30                |
| Farní pouť do Malých Svatoňovi  | <b>c 10:30</b><br>11:30    |                      | Farní pouť<br>10:30–11:30  |
| Farní pouť do Malých Svatoňovi  | <b>c 10:30</b><br>11:30    | <sup>kvě</sup><br>11 | Skautská d<br>12:30–18:00  |
| NEDĚLE 11. 5.                   |                            |                      |                            |
| Skautská dobročinná kavárna     | <b>12:30</b><br>18:00      | <sup>kvě</sup><br>17 | Koncert Ca<br>17:00–18:00  |
| SOBOTA 17.5.                    |                            | kvě                  |                            |
| Koncert Camerata Nova           | <b>17:00</b><br>18:00      | 18                   | Májová pok<br>15:00–16:0   |
| NEDĚLE 18.5.                    |                            | kvě<br>22            | Farní spole                |
| Májová pobožnost v Olešnici     | <b>15:00</b><br>16:00      | la.*                 |                            |
| ČTVRTEK 22. 5.                  |                            | 100                  | =                          |

| CS 3) PŘIDAT VŠE                             | 41 událostí Podrobnosti                                                                                                    |
|----------------------------------------------|----------------------------------------------------------------------------------------------------|
| otě<br>0<br>e svatá v kapli svatého Josef    | Poutní mše svatá v kapli svatého<br>Josefa ve Lhotě u Červeného<br>Kostelce                                                                |
| 0                                            | čtvrtek 1. kvě 2025<br>od 10:00 do 11:00                                                                                                   |
| do Malých Svatoňovic<br>do Malých Svatoňovic | 9:00<br>10:00<br>Pout ve Lhotě<br>© 10:00−11:00<br>11:00<br>Poutní mše svatá v<br>kapli svatého Josefa ve<br>Lhotě u Červeného<br>Kostolca |
| dobročinná kavárna<br>0                      | 12:00<br>Upozornění Žádné ≎                                                                                                    |
| amerata Nova<br>0                            |                                                                                                    |
| božnost v Olešnici<br>O                      |                                                                                                    |
| ečenství starších uspořádalo<br>0            |                                                                                                    |
|                                              | 4)                                                                                                    |

#### Dodatečné informace

 Pokud jste si vložili nějakou akci do kalendáře, ale z nějakého důvodu by došlo na webu ke změně u této akce (zrušení, změna data či času, ...), pak se tato změna u vás neprojeví! Jinými slovy, kalendář není synchronizován s kalendářem farnosti na webu. Jedná se vždy o kopii akce do vašeho zařízení.